### Smart Construction Pilot オフセットブーム機種 車体キャリブレーションマニュアル

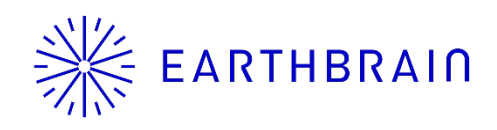

### はじめに

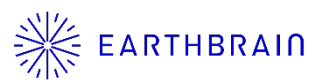

- ●本書はオフセットブーム機種のキャリブレーション手順書です。取付方法については、別要領書を参照して下さい。
- オフセットセンサのキャリブレーションは、必ず車体
   キャリブレーション終了後に実施して下さい。
- キャリブレーションは2名で実施して下さい。

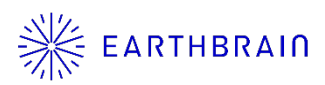

# 01 Chapter

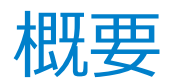

Copyright © EARTHBRAIN Ltd. All Rights Reserved.

3

### 1.1 作業の流れ

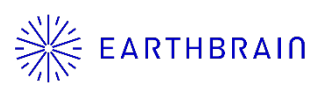

- <u>必要部材の準備</u> アプリケーションのバージョンを確認し、必要であれば バージョンアップを実施して下さい。
- <u>車両の準備</u>
- <u>タブレットアプリの設定</u>
- <u>コントローラ設定</u>
- <u>車体キャリブレーション</u>

   基本的な車体キャリブレーションの方法については別要
   領書を参照して下さい。
- <u>オフセットセンサキャリブレーション</u>

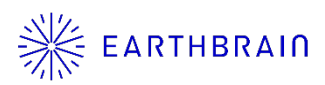

# 02 Chapter

## 追加設定

Copyright © EARTHBRAIN Ltd. All Rights Reserved.

5

### 2.1 必要部材の準備

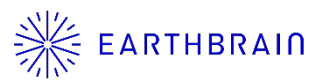

本キャリブレーション作業で必要な部材は下記です。

#### 【必須】

- ・レトロー式(タブレット端末、WiFiルータ)
- ・トータルステーション(TS)
- ・コマツICT油圧ショベル専用キャリブレーション治具 もしくは 汎用品(プリズム、マグネット)
- ・刃先測定用治具一式

オフセットブーム機能を利用するためには、以下のアプリ ケーションのバージョンが必要です。バージョンが異なる 場合は、それぞれ必要バージョン以上のアプリケーション にアップデートをして下さい。

【アプリケーションバージョン】 ・タブレットアプリ:1.0.06.2以降 ・コントローラFW:2.0.3以降

### 2.1 車両の準備

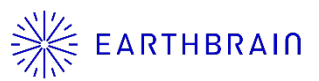

車体キャリブレーションを実施する前に、以下の条件を整 えて下さい。

■ 周辺および上空の開けた広い場所 作業機最大伸ばし・上げ操作や、旋回操作があります。

可能な限り水平で、車両本体がシーソー状態になること がない、コンクリートなどの硬い地盤 作業開始前にブーム操作などを行い、車体のバタつきが ないか確認して下さい。

- 作業機各部をストロークエンドまで往復させておく シリンダ内部が真空状態にならないように、油圧回路を 作動させます。
- 暖機運転を行っておく

自然降下を最小限に抑えるように、適温表示になるまで 作動油温を上げて下さい。

2.2 タブレットアプリの設定

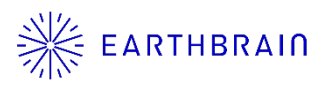

【注意】 タブレットアプリを操作する前に、タブレットアプリとコント ローラFWが以下のバージョンであることを確認して下さい。 ・タブレットアプリ(1.0.06.2以降) ・コントローラFW(2.0.3以降)

- 1. Smart Construction Pilotのマシンガイダンス画面を立 ち上げます。
- 2. Φボタン → ガイダンス設定 → アプリケーション設定 とタップし、「オフセットブーム機能」をONに切り替 えて、画面右下の「∨」ボタンをタップします。

| 拡張モデル      |    |     |
|------------|----|-----|
|            | ON | OFF |
| スイングブーム機能  | ON | OFF |
| オフセットブーム機能 | ON | OFF |

 タブレットアプリ(1.0.10)以降のバージョンでは、 機能の有効化のタイミングで利用するセンサも有効化 できるようになりました。オフセットセンサを有効化 済であれば、次ページのコントローラ設定は不要です。

### 2.3 コントローラ設定

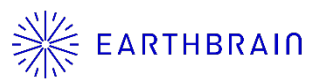

- 1. Smart Construction Pilotのマシンガイダンス画面を立 ち上げます。
- Qボタン → 管理者設定(パスワード入力) → コント ローラ設定とタップし、「オフセットセンサ」の「有効 化」をONに切り替えて、画面右下の「∨」ボタンを タップします。

| オフセットセンサ    |                |
|-------------|----------------|
| 製造元         | Curtiss-Wright |
| モデル         | NRH27C         |
| ファームウェアVer. | v1.00          |
| CANラインNo.   | 0              |
| アドレス        | 146            |
| 有効化         | ON OFF         |

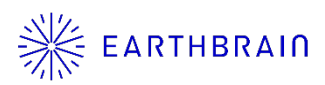

# 03 Chapter

## 車体キャリブレーション

3.1 車体キャリブレーション

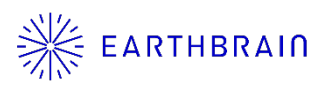

基本的には通常機の車体キャリブレーションと同じですが、 車体キャリブレーションの作業機計測でオフセットブーム 機種独自の計測箇所が追加されているため、変更箇所及び、 注意点のみ記載します。 基本的な車体キャリブレーションの方法については別要領

書を参照して下さい。

オフセットブーム機種の車体キャリブレーションでは、下 記の3箇所(①~③)にプリズムを設置してTSで計測す る必要があります。

TS計測時は、それぞれ軸の中心上にプリズムがくるように調整して設置して下さい。

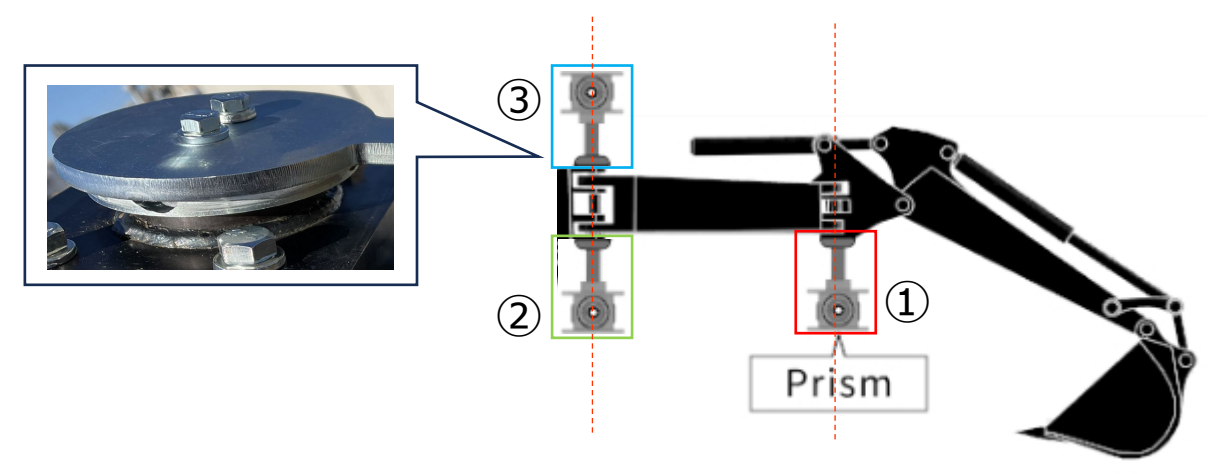

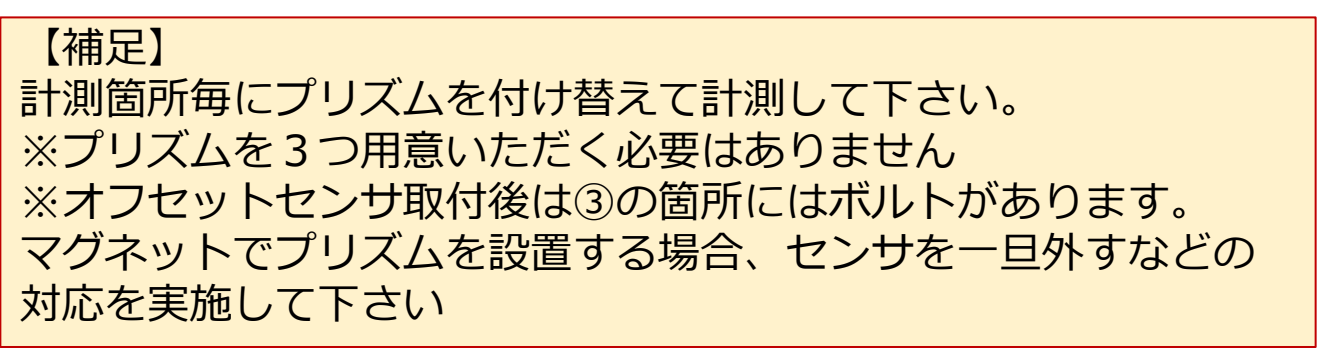

3.1 車体キャリブレーション

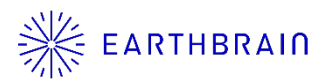

車体キャリブレーションの実施にあたって、作業機を中立 (オフセット=0°)に合わせてください。

※オフセット≠0° または ポテンショの設定がずれている 場合、刃先精度に影響する可能性があります。

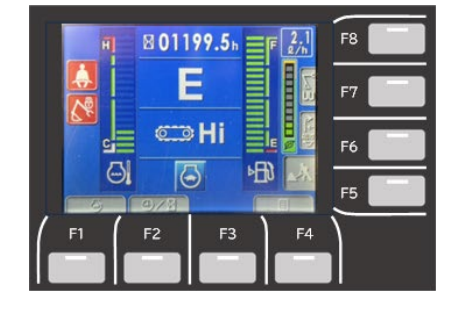

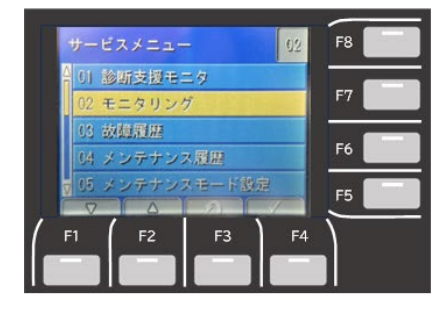

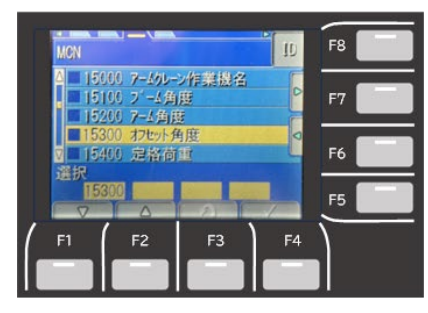

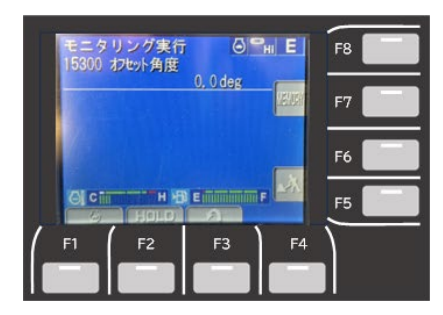

機械モニタでF8を押しながらF1、F2、 F3と押してサービスメニューに入ります。

※アワーメータが1000h以上の場合は、 先にポテンショ初期設定(ショップマ ニュアル記載)を実施して下さい。

「02 モニタリング」を選択します。

「15300 オフセット角度」を選択します。

表示されているオフセット角度が0.0deg となるように作業機をオフセットさせて 下さい。

3.1 車体キャリブレーション

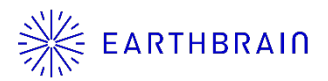

- 1. ©ボタン > 車体キャリブレーション設定 > 車体キャ リブレーション > "パスワード A"を入力します。
- 画面に表示される手順に従って、入力・計測を実施して下さい。
- ステップ4で作業機が中立(=オフセットしていない) であることを確認して下さい。
   ※以降の車体キャリブレーションでは、作業機をオフ セットさせないで計測を実施して下さい。

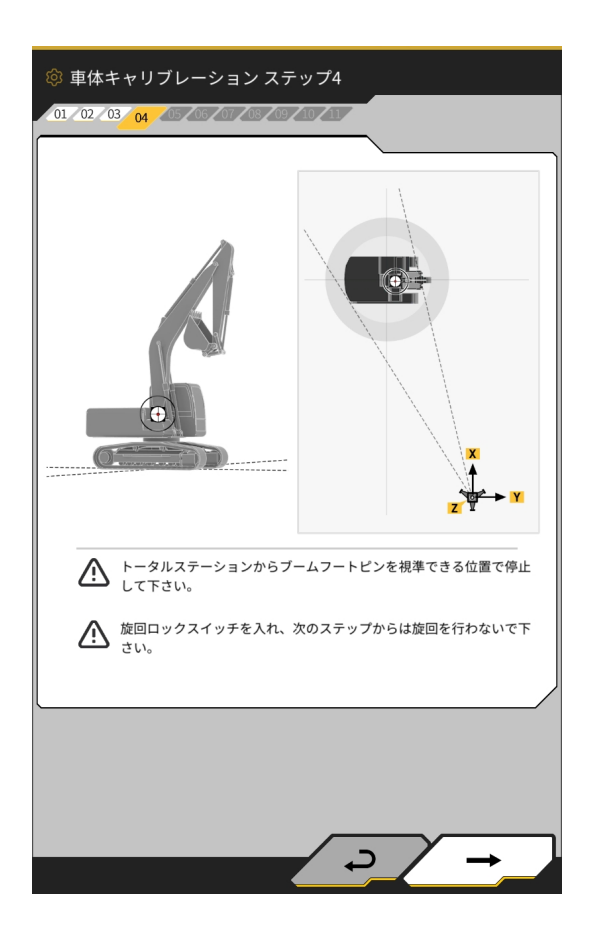

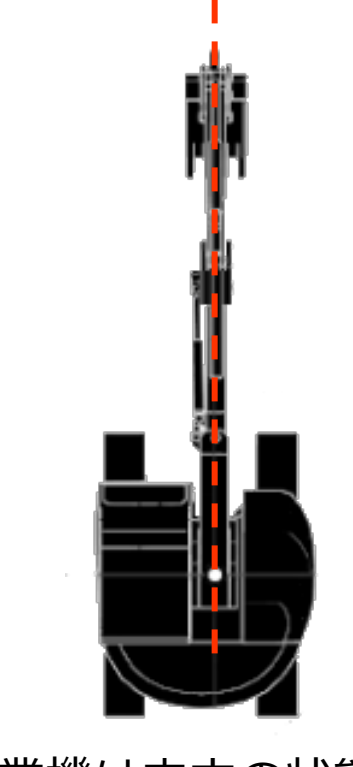

作業機は中立の状態とする

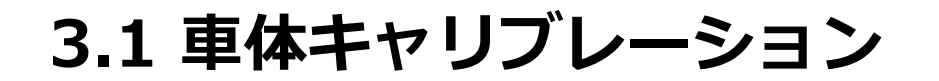

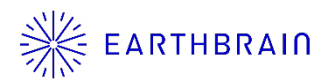

4. ステップ6では、図の「E」「F」「G」の箇所に、軸の 中心と合致するようにプリズムを設置してTSで計測 して下さい。
※1:「E」「F」「G」を計測する際のプリズム高 「A」は変更しないで下さい。
※2:プリズム高はアンテナ計測時の値と異なっても 問題ありません。

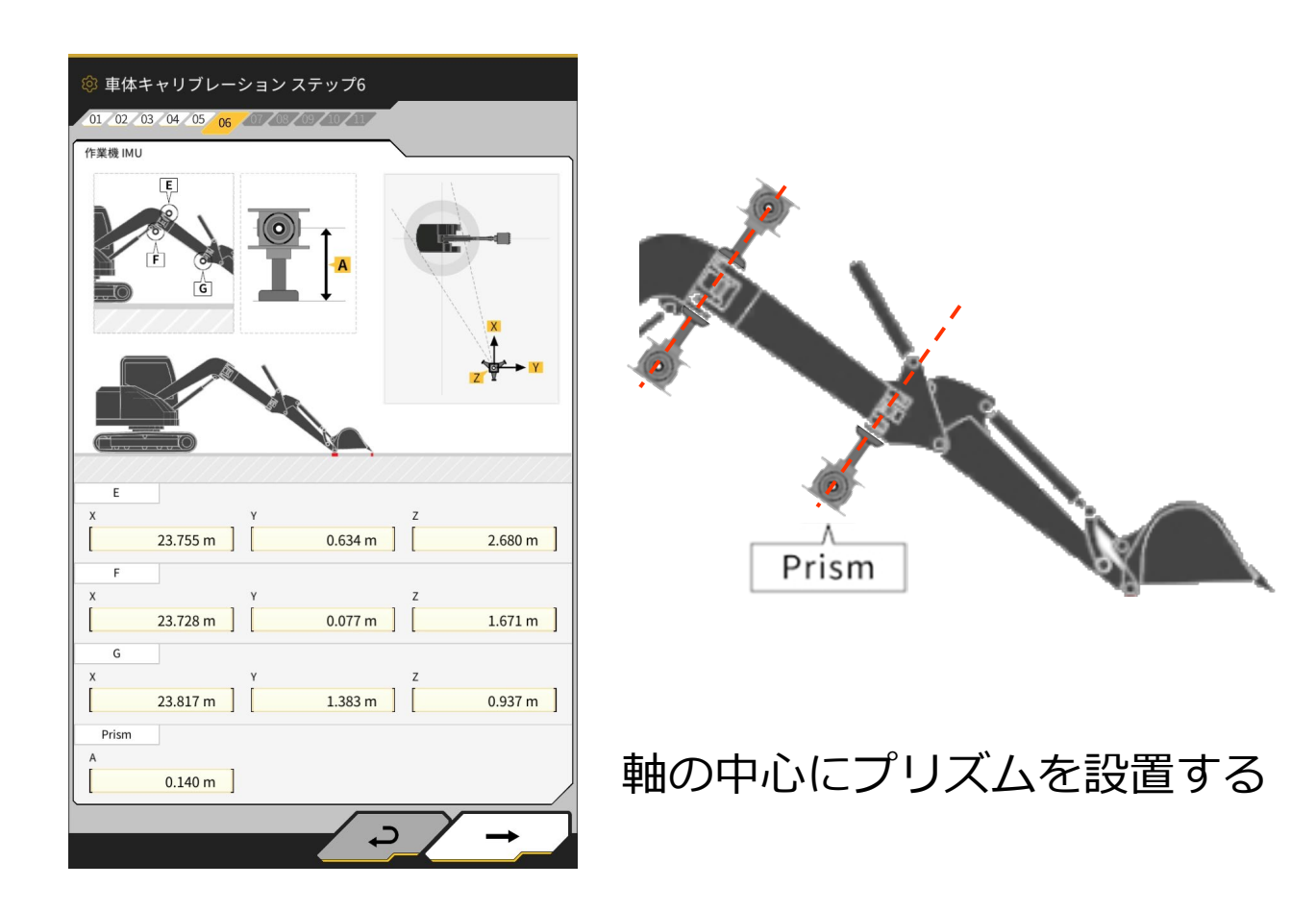

3.1 車体キャリブレーション

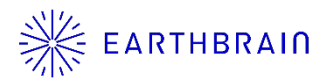

 5. ステップ7も同様に、図の「E」「F」「G」の箇所に、 軸の中心と合致するようにプリズムを設置してTSで 計測して下さい。
 ※「E」「F」「G」を計測する際のプリズム高はステッ プ6の値から変更しないで下さい。

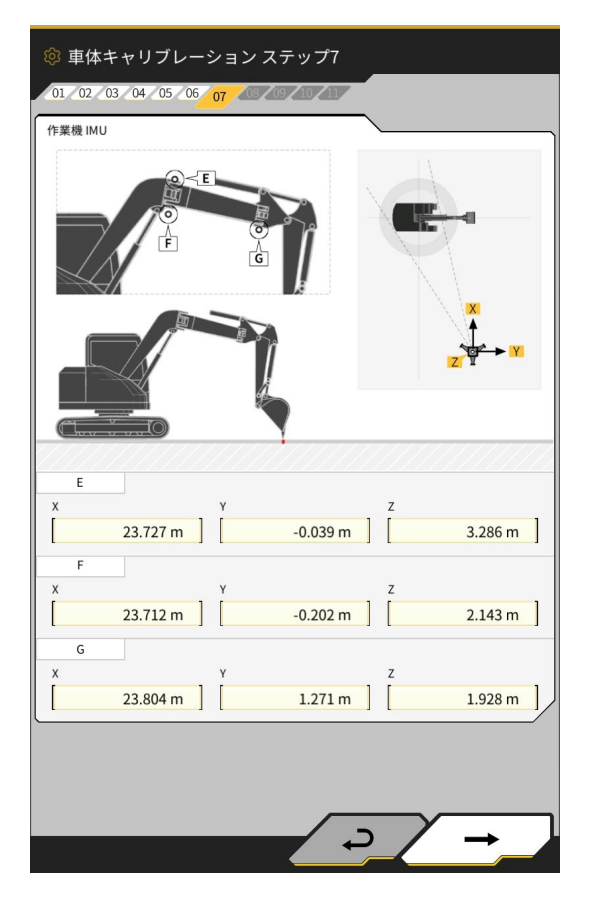

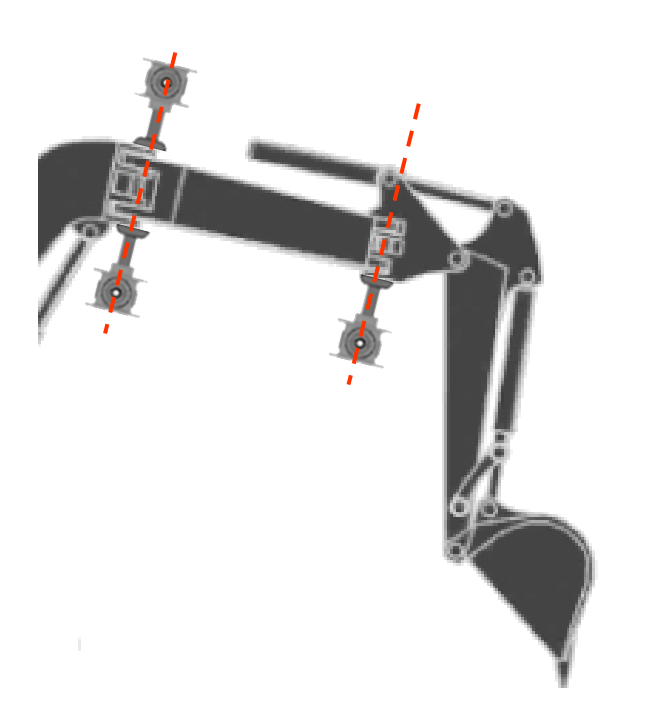

#### 軸の中心にプリズムを設置する

3.1 車体キャリブレーション

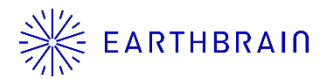

- 6. 画面に表示される手順に従って、入力・計測を進めて 下さい。
- 7. ステップ11では、機種に応じて下記設定値を入力して下さい。

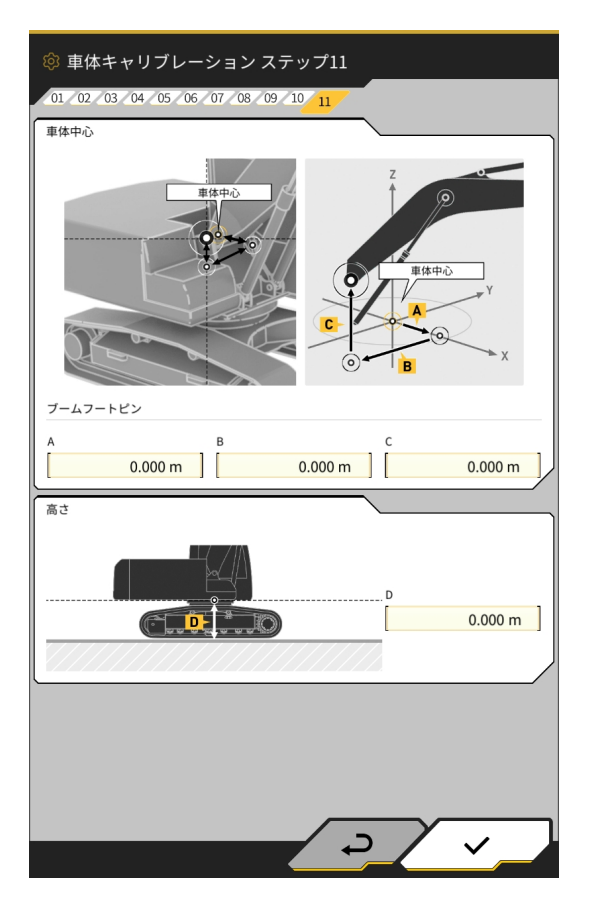

| 機種       | Α     | В      | С     | D     |
|----------|-------|--------|-------|-------|
| PC58UU-6 | 0.063 | -0.160 | 0.413 | 0.611 |

3.1 車体キャリブレーション

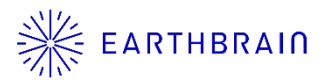

7. 全ての入力が終わり、「成功しました。」が表示され れば車体キャリブレーションは完了です。マシンガイ ダンス画面で建機の表示がオフセットブーム機種のも のに変わっているか確認して下さい。

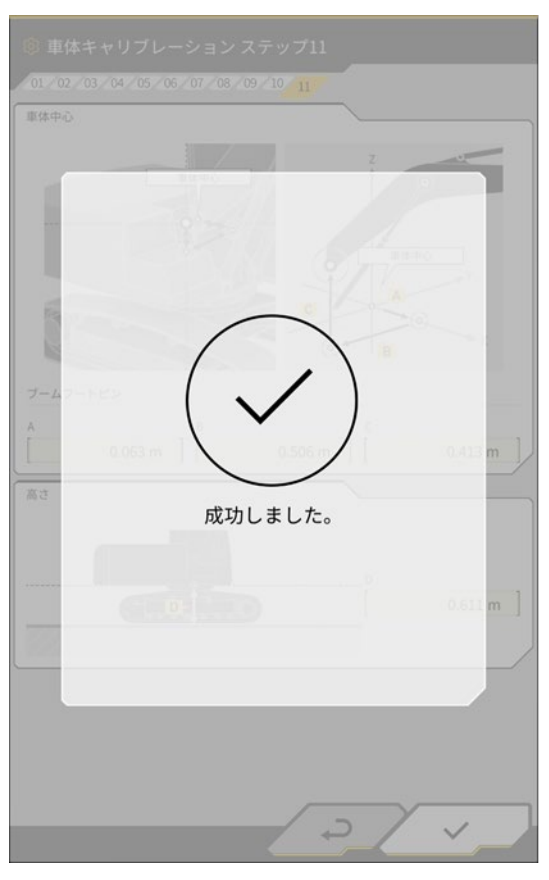

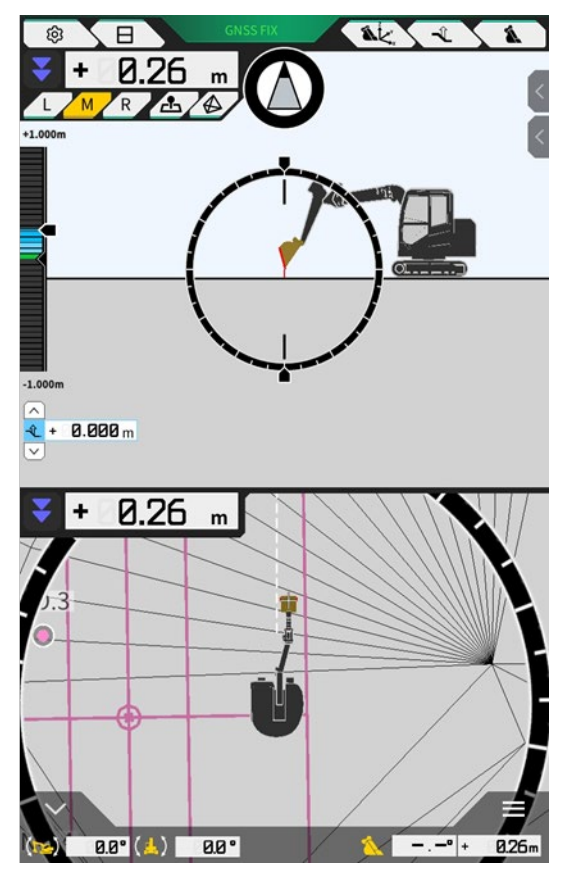

### 3.1 車体キャリブレーション

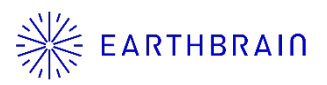

 「ステップ6とステップ7の計測結果からブームが中立 の位置から22.000mm以上オフセットしています。」
 の表示が出た場合、①作業機がオフセットしている、
 ②ステップ6とステップ7で計測に利用したプリズムが 回転中心に垂直に取付できていない可能性があります。
 刃先精度を確認し、精度に問題があるようであれば、
 作業機がオフセットしていないか確認し、再度車体 キャリブレーションを実施して下さい。

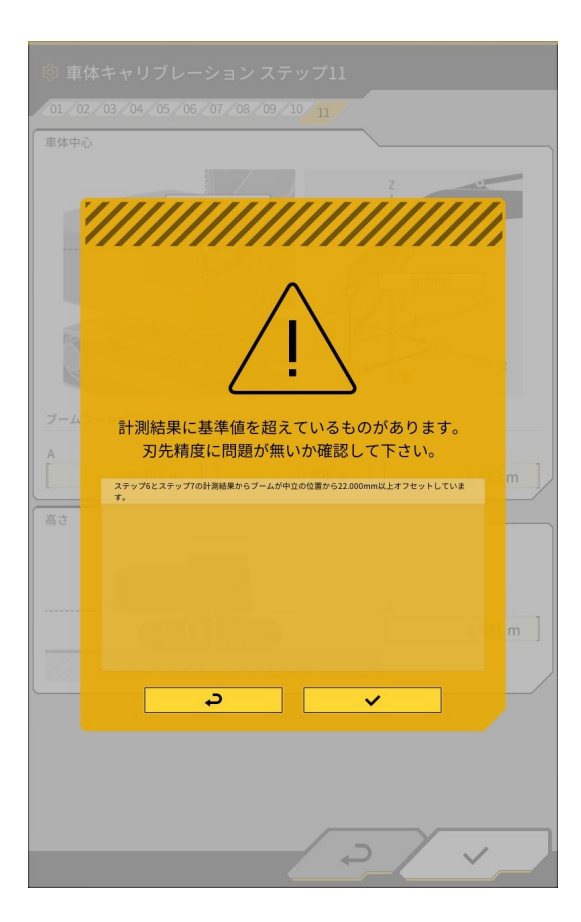

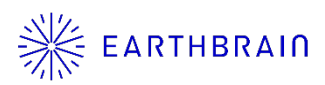

## 04 Chapter

オフセットセンサ キャリブレーション

### 4.1 オフセットセンサキャリブ レーション

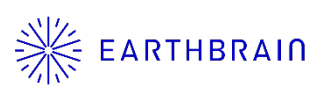

【注意】 車体キャリブレーションが完了してからオフセットセンサキャリ ブレーションを実施して下さい。 TS計測時はオフセットブームができるだけ水平になるよう作業 機を調整して下さい。作業機は動かさず、オフセットだけさせて 下さい。

TSは作業機を左右エンドまでオフセットさせた時に視準できる 位置に設置して下さい。

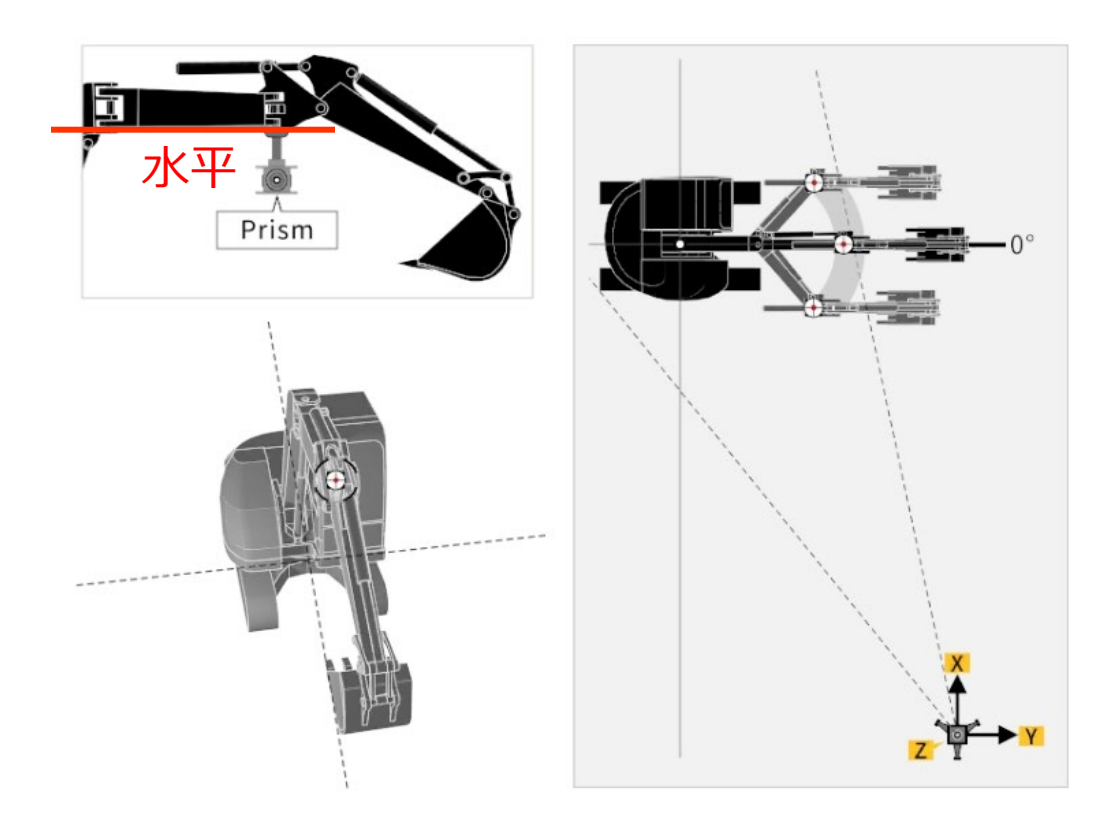

### 4.1 オフセットセンサキャリブ レーション

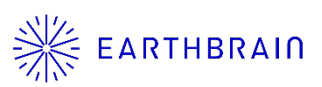

ステップ2では作業機を**中立**の位置まで動かし静止させて 下さい。

①TSでプリズムの座標を計測し、数値を入力して下さい。
 ②作業機が中立の時のオフセット角を取得して下さい。
 ③数値を確認し、問題がなければ「→」ボタンをタップして次のステップに進みます。

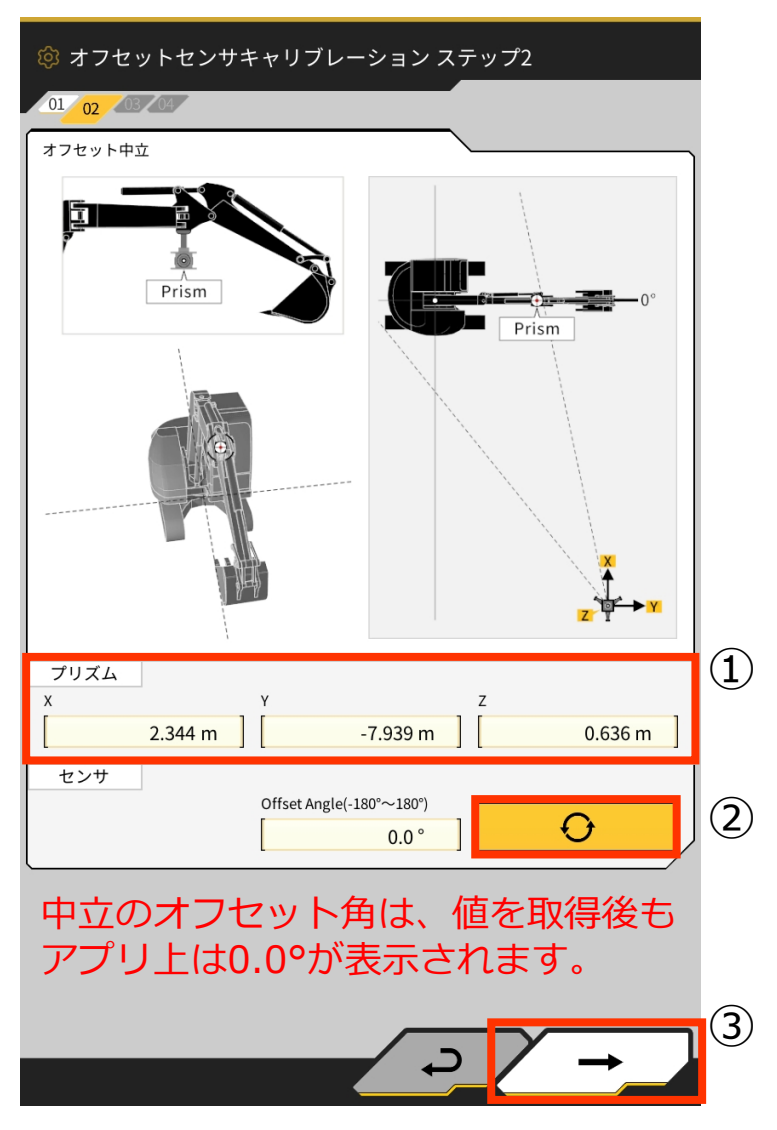

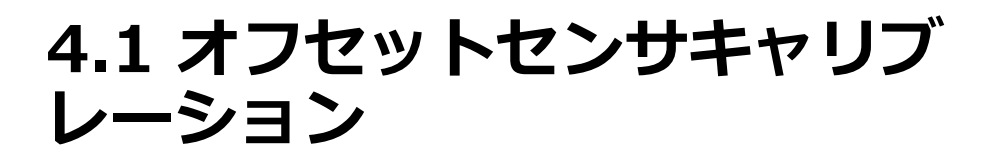

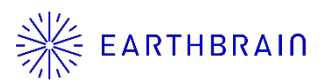

ステップ3では作業機を**右エンド**の位置まで動かし静止さ せて下さい。

①TSでプリズムの座標を計測し、数値を入力して下さい。
 ②作業機が右エンドの時のオフセット角を取得して下さい。
 ③数値を確認し、問題がなければ「→」ボタンをタップして次のステップに進みます。

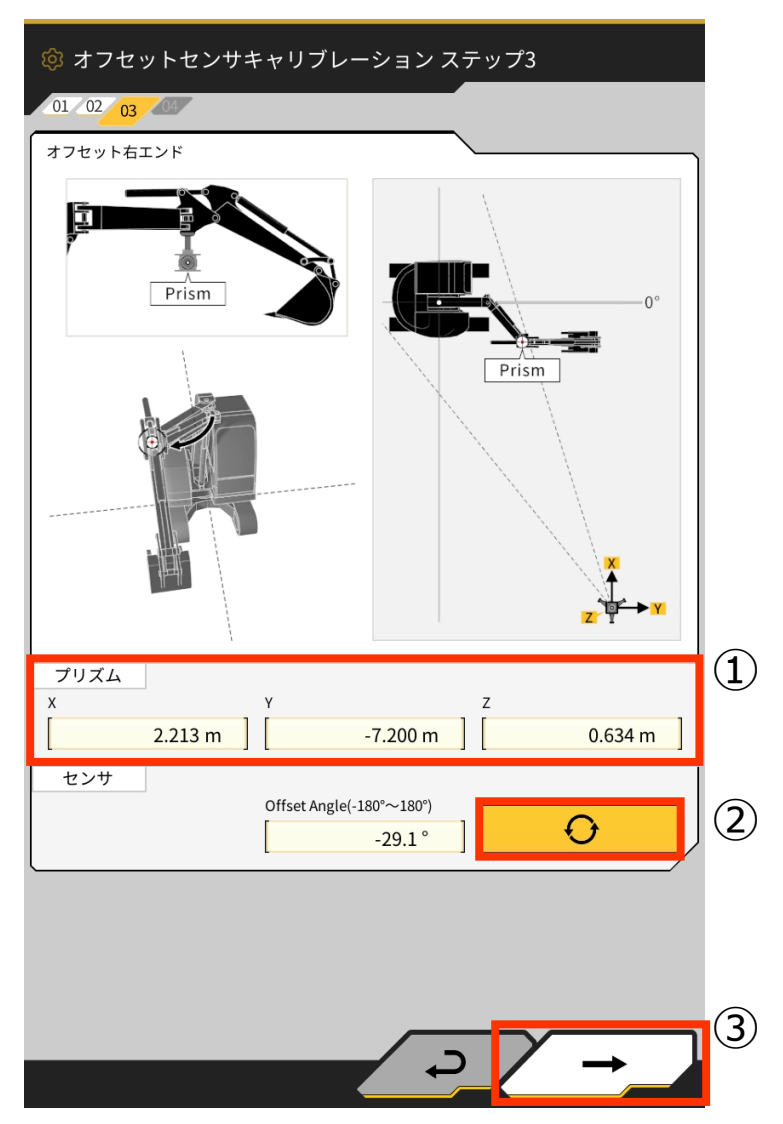

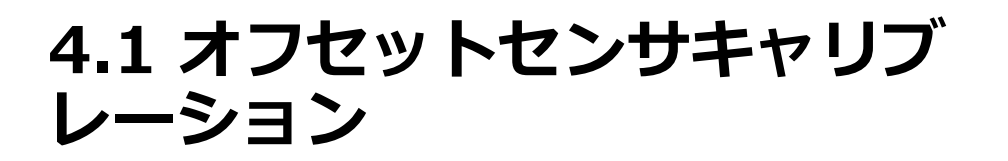

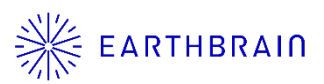

ステップ4では作業機を**左エンド**の位置まで動かし静止さ せて下さい。

①TSでプリズムの座標を計測し、数値を入力して下さい。
 ②作業機が**左エンド**の時のオフセット角を取得して下さい。
 ③数値を確認し、問題がなければ「∨」ボタンをタップします。

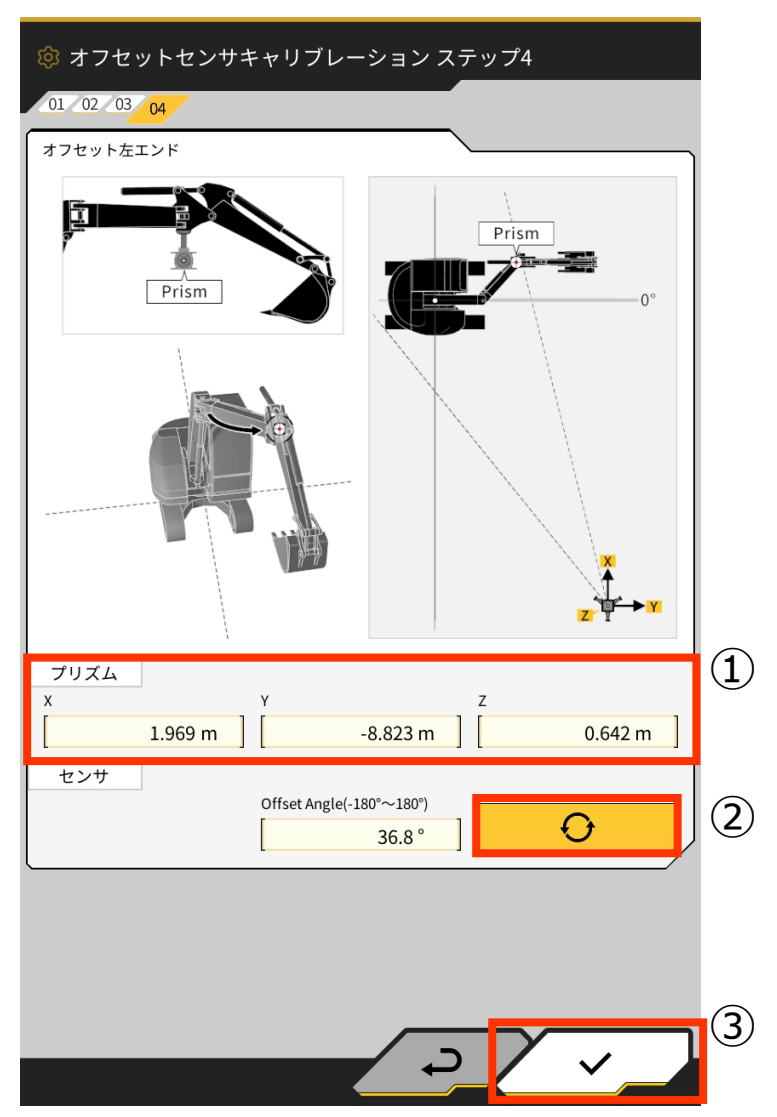

### 4.1 オフセットセンサキャリブレー ※ EARTHBRAIN

オフセットセンサキャリブレーションに問題がなく正常に完 了すれば「成功しました。」の表示となります。

オフセット角度の計測誤差が大きい場合やTSの計測誤差が 大きい場合、入力数値に誤りがある場合には「失敗しまし た。」の表示が出ます。

再度計測を実施するか、入力値が正しいか確認して下さい。

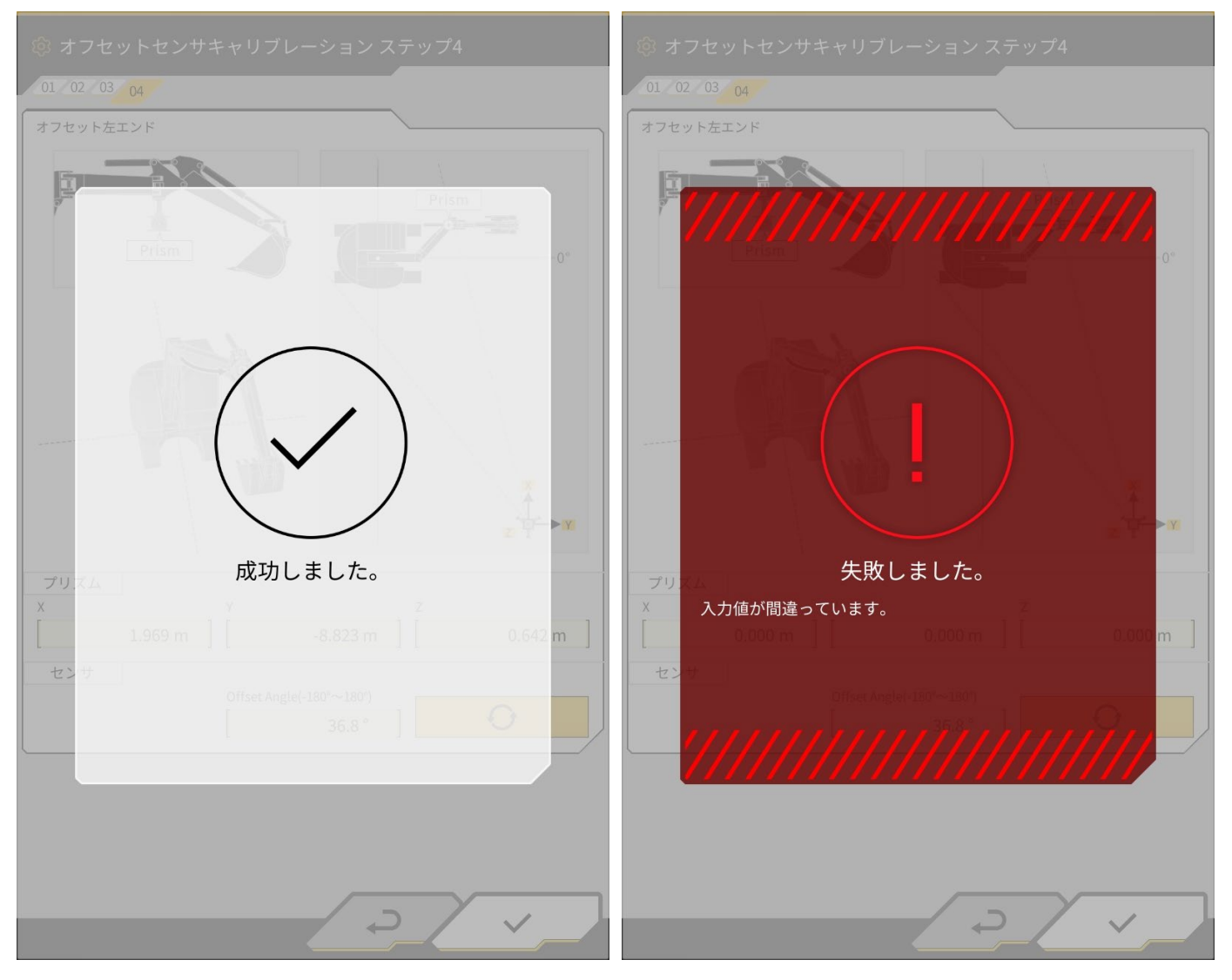

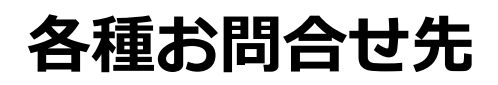

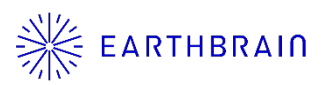

#### 商品に関するお問い合わせ

株式会社EARTHBRAIN サポートサイト問い合わせ: <u>https://support.smartconstruction.com/hc/ja/requests/new</u> リンクより問い合わせフォームに遷移します。